## Erfassung einer Gruppenreservation über die SBB Webseite

#### **Inhaltsverzeichnis**

| 1 | Erfassung einer Gruppenreservation                | 2  |
|---|---------------------------------------------------|----|
| 2 | Anmeldung mit SwissPass Login                     | 2  |
| 3 | Gruppenreise bestellen                            | 3  |
| 4 | Bezahlung mit Debit-/Kreditkarte, TWINT oder REKA | 7  |
| 5 | Für Kauf auf Rechnung                             | 9  |
| 6 | Änderungen der gebuchten Reise                    | 11 |
| 7 | Erstattungen                                      | 11 |

#### 1 Erfassung einer Gruppenreservation

1.1 Die Erfassung erfolgt neu über die **Webseite der SBB** unter folgendem Link: https://www.sbb.ch/de/abos-billette/billette-schweiz/gruppenbillette.html

Unsere Webseiten <u>https://churbus.ch/gruppen (</u>für TransReno) oder <u>https://engadinbus.ch/gruppen (</u>für Engadin) sind direkt mit der SBB-Seite verlinkt.

| Gruppenbillette.                                                                                                    |                                  |
|----------------------------------------------------------------------------------------------------|----------------------------------|
| Mit einem Gruppenbillett reisen Gruppen ab 10 Personen günstiger mit öffentlichen                                                                                                    | Gruppanhilletta                  |
| verkeni si nittein. Thit 50% Ethiassigning auf die Zugiannt.                                                                                                    | Giuppenbillette.                 |
| Gruppenbillette erhalten Sie online, an Verkaufsstellen des Öffentlichen Verkehrs und über das SBB Contact Center<br>0848 44 66 88 (CHF 0.08/Min.) Falls Sie Gruppenbillette inklusive Reservierung online kaufen möchten, benötigen Sie<br>oder die Reiseleitung ein SwissPass-Login. | Kaufen $\rightarrow$             |
| Für Buchungen von RailAway Kombi-Angeboten wenden Sie sich bitte an das SBB Contact Center 0848 44 66 88 (CHF 0.08/Min.) oder an einen Billettschalter.                                                                                                    | Hilfe- & Kontakt.                |
| Reiseleitung                                                                                                    |                                  |
| Der Reiseleiter ist die Person, auf dessen Namen die Buchung durchgeführt wird. Der Reiseleiter muss bei Antritt der Grup<br>gegebenenfalls ausweisen.                                                                                                    | openreise anwesend sein und sich |
| Herr                                                                                                    |                                  |
| Sascha Streule                                                                                                    |                                  |
| 05.02.1990                                                                                                    |                                  |

#### 2 Anmeldung mit SwissPass Login

2.1 Wählt man den Button "Kaufen" gelangt man zur Anmeldung mit dem Login für SwissPass oder SwissID.

| Swiss <b>Pass</b>                                                       |                                                          | lhr Schlüssel für<br>Silität und Freizeit |
|-------------------------------------------------------------------------|----------------------------------------------------------|-------------------------------------------|
| E-Mail                                                                  |                                                          |                                           |
| Passwort                                                                |                                                          |                                           |
| Angemeidet                                                              | bleiben                                                  |                                           |
| Passwort vergessen                                                      | 7 Für SwissPass registri                                 | eren.                                     |
|                                                                         |                                                          | Anmelden                                  |
|                                                                         | oder                                                     | 100                                       |
| Bevor Sie die Swissit<br>Sie sich zuerst bei Sv<br>Swissit) verknüpten. | D für die Anmeldung verwen<br>wissPass anmelden und unte | den können, müssen<br>er Logindaten ihre  |
|                                                                         | Anmelden mit Swi                                         | ssiD                                      |

#### 3 Gruppenreise bestellen

3.1 Erfassen Sie Gruppeninformationen und die Anzahl benötige Billette.

| Reisegruppe                              |                                                           |                                        |
|------------------------------------------|-----------------------------------------------------------|----------------------------------------|
| Gruppeninformationen 0                   |                                                           |                                        |
| Anzahl Reisende total                    | Gruppenart                                                | Gruppenname                            |
| 20                                       | Schulen 46. Klasse v                                      | Schulhaus Masans                       |
|                                          |                                                           |                                        |
| Anzahl Billette zur Ermässigung für Grup | penrabatt 💿                                               |                                        |
| Erwachsene ohne Ermässigung (optional)   | Erwachsene mit Halbtax (optional)                         | Erwachsene mit GA 1. Klasse (optional) |
| 0                                        | 2                                                         | Anzahl eingeben                        |
| Erwachsene mit GA 2. Klasse (optional)   | Kinder und Jugendliche von 6 bis 25 Jahren (optional) (1) | Kinder unter 6 Jahren (optional)       |
| Anzahl eingeben                          | 18                                                        | Anzahl eingeben                        |
| Hunde (optional)                         |                                                           |                                        |
| Anzahl eingeben                          |                                                           |                                        |
| Total Anzahl Billette                    |                                                           |                                        |
| 20                                       |                                                           |                                        |
|                                          |                                                           |                                        |
| Weitere Reisende in der Gruppe           |                                                           |                                        |
| Anzahl weitere Mitreisende               |                                                           |                                        |
| 0                                        |                                                           |                                        |
|                                          |                                                           |                                        |

#### 3.2 Dann wählen Sie eine einfache Fahrt oder eine Retourfahrt ("Hin- und Rückfahrt").

| Reiseoptionen    |                      |           |           |
|------------------|----------------------|-----------|-----------|
| → Einfache Fahrt | → Hin- und Rückfahrt | 2. Klasse | 1. Klasse |
|                  |                      |           |           |

#### 3.3 Im Anschluss wählen Sie die gewünschte Reisestrecke aus.

| Chur, Masans Kirche    | ×    | ) ţ  | Chur, Obere Au       | ×   | Via hinzufügen +               |
|------------------------|------|------|----------------------|-----|--------------------------------|
| Datum<br>く             | Zeit | Ab 🤇 | An Verbindung sucher | n → | Erweiterte Suche $\rightarrow$ |
| Anfrage zurücksetzen 📿 |      |      |                      |     |                                |

3.4 Darauf kann eine Verbindung ausgewählt werden.

|                                            | Chur, N                                                                         | Aasans Kirche → Ch<br>Fr., 25.06.2021. Abfahrt 10:00.                                                                                                    | ur, Obere Au<br><sup>indem</sup>                                                                               |                      |
|--------------------------------------------|---------------------------------------------------------------------------------|----------------------------------------------------------------------------------------------------|----------------------------------------------------------------------------------------------------|----------------------|
|                                            | Hinweis: Die Suchanfrage<br>Platzangebot können dun<br>oder in einem Reisezentm | szeigt alle mőglichen Verbindungen auf dieser Strecke<br>ch Gruppen direkt gebucht werden. Alle anderen Verb<br>um gebucht werden. Eine Sitzplatzreservation ist nicht | <ol> <li>Verbindungen mit ausreichendem<br/>indungen müssen beim SBB Contact Center<br/>garantiert.</li> </ol> |                      |
| Standard-Ansicht ~                         |                                                                                 | Dauer Umsteigen Auslastung                                                                                                    |                                                                                                    | Frühere Verbindungen |
| B 3 Richtung Chur, Fortunastrasse<br>10:13 | <b>●</b> 10:34                                                                  | 21 min 1                                                                                                    | Kante E                                                                                                    | Zum Kauf 🖪 🔶         |

- 3.5 Mit "Zum Kauf" bestätigen Sie die Auswahl.
- 3.6 Wenn Sie "Hin- und Rückfahrt" gewählt haben, geben Sie in der anschliessenden Maske die Angaben für die Rückfahrt ein.

| Rückfahrt: Chur, Obere Au $\rightarrow$ Chur, Masans Kirche                                                                                                    |
|----------------------------------------------------------------------------------------------------|
| Hinweis: Die Suchanfrage zeigt alle möglichen Verbindungen auf dieser Strecke. Verbindungen mit ausreichendem Flatzangebot können durch Gruppen direkt gebucht werden. Alle anderen Verbindungen müssen beim SBB Contact Center oder in einem Reisezentrum gebucht werden. Eine Sitzplatzreservation ist nicht garantiert. |
| Datum         Zeit           <  Fr, 25.06.2021 →         13:00         Ab < An         Verbindung suchen →         Erweiterte Suche →                                                                                                    |
| Anfrage zurücksetzen 🕐                                                                                                    |

# 3.7 Im Anschluss gelangt man zur Übersicht, wo man die Anzahl Billette sowie die Reisezeiten nochmals prüfen kann.

| Reiseleitung                                                                                                    | Ø | Hin-/Rückfahrt<br>Chur, Masans Kirche ←→<br>via Chur, Bahnhofplatz                                           | Chur, Obere Au  |
|----------------------------------------------------------------------------------------------------|---|----------------------------------------------------------------------------------------------------|-----------------|
| Der Reiseleiter ist die Person, auf dessen Namen die Buchung durchgeführt wird. Der Reiseleiter muss bei Antritt der Gruppenreise anwesend sein und sich<br>gegebenenfalls ausweisen.<br>Herr<br>Sascha Streule |   | 2. Klasse<br>1x Gruppenbillet<br>Anzahl Reisende: 20<br>Gültig: Fr., 25.06.2021<br>bis Sa., 26.06.2021 05:00 | CHF 48.         |
| 55.02.1990                                                                                                    |   | 20x Reservation Gruppe<br>Chur, Masans Kirche → Chur,<br>Gültig: Fr., 25.06.2021, ab: 10:13                  | Obere Au        |
| Reisegruppe                                                                                                    | Ø | 20x Reservation Gruppe<br>Chur, Obere Au → Chur, Mase<br>Gültig: Fr., 25.06.2021, ab: 13:10                  | ins Kirche<br>) |
| Gruppeninformationen                                                                                                    |   | Gesamtpreis                                                                                                  | CHF 48.0        |
| nsgesamt benötigte Sitzplätze: 20<br>Jruppenart: Schulen 46. Klasse<br>Jruppenname: Schulhaus Masans                                                                                                    |   | Zur Kasse                                                                                                    | $\rightarrow$   |
|                                                                                                    |   |                                                                                                    |                 |
| Reisegruppe                                                                                                    |   |                                                                                                    | Ø               |
| Gruppeninformationen                                                                                                    |   |                                                                                                    |                 |
| Insgesamt benötigte Sitzplätze: 20<br>Gruppenart: Schulen 46. Klasse<br>Gruppenname: Schulhaus Masans                                                                                                    |   |                                                                                                    |                 |
| Anzahl Billette zur Ermässigung für Gruppenrabatt.                                                                                                    |   |                                                                                                    |                 |
| 2 Erwachsene mit Halbtax CHF 2.40<br>18 Kinder und Jugendliche von 6 bis 25 Jahren CHF 2.40                                                                                                    |   |                                                                                                    |                 |
| Total Anzahl Billette: 20                                                                                                    |   |                                                                                                    |                 |
| Weitere Reisende in der Gruppe                                                                                                    |   |                                                                                                    |                 |

3.8 Nachfolgend kann der Button "Zur Kasse" gewählt werden.

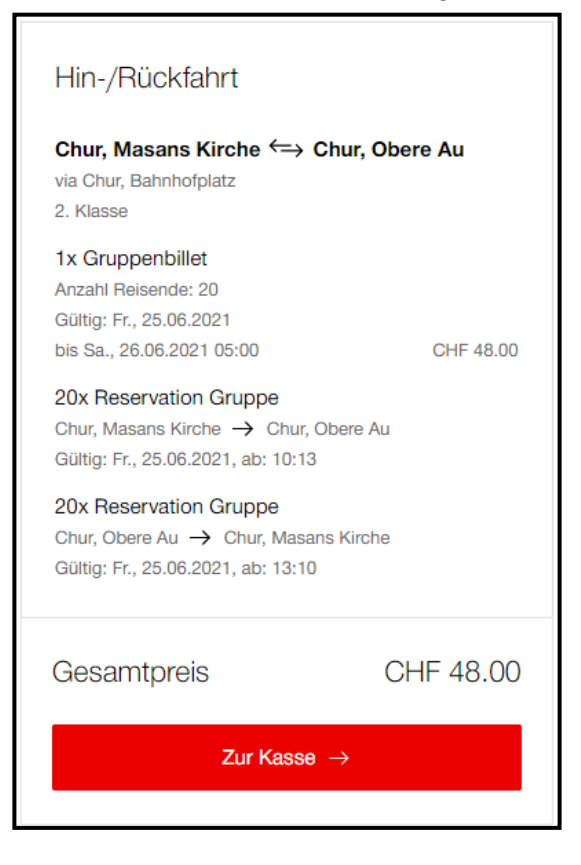

3.9 Bevor man zur Auswahl der Zahlungsmittel gelangt, kann die Mobilenummer für die SMS-Benachrichtigungen hinterlegt werden.

| Lieferung<br>Kaubestilgung<br>sechtigung<br>SMS-Benachrictigung. © | Die definitiven Sitzplätze werden erst nach Abschluss 🛞 der Buchung zugewiesen.                                                                                          |
|--------------------------------------------------------------------|----------------------------------------------------------------------------------------------------|
| Madhudha Aurona galanda<br>(27800000                               | Es besteht zudem die Möglichkeit, 2 Stunden vor Ihrer<br>Reise eine Erinnerung mit den definitiv zugewiesenen<br>Sitzplätzen zu erhalten. Geben Sie dazu bitte hier Ihre |
| Zahlungsmittel<br>E-Gutschin / Promo-Code                          | Mobitelefon-Nummer ein:                                                                                                    |
| Entern +                                                           | SMS-Benachrichtigung.                                                                                                    |

#### 4 Bezahlung mit Debit-/Kreditkarte, TWINT oder REKA

4.1 Wählen Sie die gewünschte Zahlart aus.

| Neues Zahlungsmittel                                                                      |              |
|-------------------------------------------------------------------------------------------|--------------|
| Kredilkarte / Debilkarte                                                                  | 🖺 🖲 🚾 🖌 VISA |
| O Twint                                                                                   | Friet        |
| Byjuno Monatsrechnung                                                                     | 0            |
| PostFinance Card                                                                          |              |
| O Reka                                                                                    | reka         |
| C Ich möchte, dass mein Zahlungsmittel in meinem Profil gespeichert wird.                 |              |
| Die Zahlung wird über <u>Datatrans Ltd</u> abgewickelt.                                   |              |
| Allgemeine Geschäftsbedingungen                                                           |              |
| Ich habe die nachfolgenden Allgemeinen Geschäftsbedingungen gelesen und stimme diesen zu. |              |
| Kauf von Billetten auf SBB.ch und/oder via SBB Mobile App                                 |              |

4.2 Anschliessend die Angaben zur Person nochmals prüfen und dann den Button Zahlungsmittel hinterlegen wählen.

| Angaben zur Person<br>Bitte kontrollieren Sie folgende Daten. Sind diese korrekt? Falls nicht, können Sie diese in Ihrem SBB.ch Benutzerkonto korrigieren.<br>Herr |
|----------------------------------------------------------------------------------------------------|
| Zahlungsmittel hinterlegen $\rightarrow$                                                                                                    |

4.3 Bei Kauf mit Debit-/Kreditkarte ist der Kauf abgeschlossen.

| Ihr Kauf                 |                                                                                                    |  |  |
|--------------------------|----------------------------------------------------------------------------------------------------|--|--|
| Vielen Dank für Ihren Ka | aufi                                                                                                    |  |  |
| Bestelldatum:            | Mo., 21.06.2021                                                                                                    |  |  |
| Bestellnummer:           | 1307421554                                                                                                    |  |  |
| Bezugsart:               | online                                                                                                    |  |  |
| Lieferadresse:           | sascha90_manutd@hotmail.com                                                                                         |  |  |
| Zahlungsart:             | Twint                                                                                                    |  |  |
| Zahlungsbeleg Twint -    | →                                                                                                    |  |  |
| Bezahlen S               | Bezahlen Sie das nächste Mal bequem per Monatsrechnung. Registrieren Sie sich dafür einfach in Ihrem Banutzerkonto. |  |  |
| Ihre Billette            |                                                                                                    |  |  |

4.4 Sie können das Online-Ticket drucken ...

| Ihre Bill | ette                                                                                                    |                             |                                                                   |
|-----------|----------------------------------------------------------------------------------------------------|-----------------------------|-------------------------------------------------------------------|
|           | TransReno Gruppen Tageskarte 1 Zone<br>Chur, Masans Kirche — Chur, Obere Au<br><u>Billette für Kontrolle anzeigen</u> | Sascha Stroule<br>2. Klasse | CHF 2.40<br>Guillig: Do., 24.06.2021<br>bis Fr., 25.06.2021 05:00 |
| *         | Buchungsbestätigung<br>Reservierungsnummer: 7208721<br>Sascha Stredie<br>Buchungsbestätigung anzeigen                 |                             | CHF 0.00<br>Guing: Do., 24.08.2021                                |
| Gesamtp   | reis                                                                                                    |                             | CHF 2.40                                                          |
| Erst      | tatten → Billette drucken →                                                                                           |                             |                                                                   |

4.5 oder online auf Ihr Handy laden

#### Online-Ticket:

| Vielen Dank für Ihren Einkauf. Nac                                                                                                    | hfolgend finden Sie Ihr(s) Billeti(s):                                                                                                    |                                                                                                    |  |
|----------------------------------------------------------------------------------------------------|----------------------------------------------------------------------------------------------------|----------------------------------------------------------------------------------------------------|--|
|                                                                                                    |                                                                                                    |                                                                                                    |  |
| Billett 1                                                                                                    |                                                                                                    |                                                                                                    |  |
|                                                                                                    | Break Social<br>Gilde Tool<br>TransParto Groupen Tapeshake<br>Zans 1<br>Inns Weil<br>Ohan, Massao Kinhe<br>vio Caru, Behrhöhäle<br>Zuk, Galar Aduse<br>Gilde 200 CPF 0.00<br>1 State<br>Caru 2 Caru<br>Caru 2 Caru<br>Caru 2 Caru<br>Caru 2 Caru<br>Caru 2 Caru<br>Caru 2 Caru<br>Caru 2 Caru<br>Caru 2 Caru<br>Caru 2 Caru<br>Caru 2 Caru<br>Caru 2 Caru<br>Caru 2 Caru<br>Caru 2 Caru<br>Caru 2 Caru<br>Caru 2 Caru<br>Caru 2 Caru | Vinturali<br>21.06.2021.00.34.14<br>Takasi Di<br>24.1747/1023<br>BECTIS21<br>Second An:<br>1307420814<br>Normal An:<br>1307420814<br>Normal An:<br>1307420814<br>Normal An:<br>1307420814<br>Normal Ani |  |
| Sie können ihr Billeit direkt auf Ihrem nobilen Endgestit zur Kontrolle vorweisen. Alternativ können Sie It<br>Ellich auch ausdrucken und mitnehmen.                                       |                                                                                                    |                                                                                                    |  |
| Haben Sie einen Fehler beim Biletbauf bemerkt oder können Sie Ihne Reise nicht antrefen? Geme<br>untenbützen ver Sie bei Ihnem Online-Antreg auf Rickenstellung. <u>SSG Rückenstellung</u> |                                                                                                    |                                                                                                    |  |
| Wir freuen uns auf ihren nächsten                                                                                                    | Besuch und wünschen Ihnen eine gu                                                                                                    | te Reise.                                                                                                    |  |
| Ihre 988.                                                                                                    |                                                                                                    |                                                                                                    |  |

#### 5 Kauf auf Rechnung

5.1 Bei der Auswahl "Byjuno Monatsrechnung" erfolgt der Kauf auf Rechnung und es wird eine Monatsrechnung gestellt

| Byjuno Monatsrechnung |  |
|-----------------------|--|
|                       |  |

5.2 Die Monatsrechnung erhalten Sie von der Partnerfirma Byjuno AG. Für Kauf auf Monatsrechnung müssen Sie sich mit Ihrer Mobiletelefonnummer registrieren. Sie erhalten bei jeder Gruppenreservation eine neue SMS mit einem Code, welchen Sie eingeben müssen. Ihre Telefonnummer wird nicht für Werbezwecke verwendet.

| byjuno<br>Pay it easy                                                                                                    |                                                  |  |
|----------------------------------------------------------------------------------------------------|--------------------------------------------------|--|
| Monatsrechnung                                                                                                    |                                                  |  |
| Die Monatsrechnung erhalten Sie von unserem Partner Byjuno AG.<br>Für Kauf auf Monatsrechnung müssen Sie sich mit Ihrer Mobiletelefonnum<br>senden Ihnen eine SMS mit einem Code, welchen Sie auf der nächsten Se<br>Ihm Takthore immar steft nicht Für Marhenteile ausgenecht. | imer einmalig registrieren. Wir<br>ste eingeben. |  |
| Mobileefonnummer                                                                                                    |                                                  |  |
| +41                                                                                                    |                                                  |  |
|                                                                                                    |                                                  |  |
|                                                                                                    |                                                  |  |
|                                                                                                    |                                                  |  |
|                                                                                                    |                                                  |  |
|                                                                                                    |                                                  |  |
|                                                                                                    |                                                  |  |
|                                                                                                    |                                                  |  |

### 5.3 Bestätigung Kauf auf Rechnung

|                                    | Cr                           | iur, Masans Kirche Chur, Obere Ai | L                         |
|------------------------------------|------------------------------|-----------------------------------|---------------------------|
| via Chur, Bahnhofplatz, 2. Klasse. |                              |                                   |                           |
|                                    |                              |                                   |                           |
|                                    |                              |                                   |                           |
| Ihr Kauf                           |                              |                                   |                           |
|                                    |                              |                                   |                           |
| Vielen Dank für Ihren H            | Kauf!                        |                                   |                           |
| Bestelldatum:                      | Mo., 21.06.2021              |                                   |                           |
| Bestellnummer:                     | 1307422881                   |                                   |                           |
| Bezugsart:                         | online                       |                                   |                           |
| Lieferadresse:                     | sascha90_manutd@hotmail.com  |                                   |                           |
| Zahlungsart:                       | Byjuno Monatsrechnung        |                                   |                           |
| Zahlungsbeleg Invoice              | e (Byjuno) →                 |                                   |                           |
|                                    |                              |                                   |                           |
|                                    |                              |                                   |                           |
| Ihre Billette                      |                              |                                   |                           |
|                                    |                              |                                   |                           |
| TransRe                            | no Gruppen Tageskarte 1 Zone |                                   | CHF 2.40                  |
| E Chur, Ma                         | sans Kirche – Chur, Obere Au | Sascha Streule                    | Gültig: Fr., 25.06.2021   |
| Billette fü                        | ir Kontrolle anzeigen        | 2. Klasse                         | bis Sa., 26.06.2021 05:00 |
|                                    |                              |                                   |                           |

#### 5.4 Ticket drucken

| Ihre Bill | ette                                                                                                    |                             |                                                                  |
|-----------|----------------------------------------------------------------------------------------------------|-----------------------------|------------------------------------------------------------------|
|           | TransReno Gruppen Tageskarte 1 Zone<br>Chur, Masans Kirche — Chur, Obere Au<br>Billette für Kontrolle anzeigen | Sascha Streule<br>2. Klasse | CHF 2:40<br>Gültig: Do., 24.06.2021<br>bis Fr., 25.06.2021 05:00 |
| \$        | Buchungsbestätigung<br>Reservierungsnummer: 7208721<br>Sascha Streule<br>Buchungsbestätigung anzeigen          |                             | CHF 0.00<br>Guttig: Do., 24.06.2021                              |
| Gesamtp   | reis                                                                                                    |                             | CHF 2,40                                                         |
| Erst      | atten $\rightarrow$ Billette drucken $\rightarrow$                                                             |                             |                                                                  |

#### **Online-Ticket:**

| Vielen Dank für Ihren Einkauf, Nachfolgend finden Sie Ihr(e) Billett(e):                                                                                                    |                                                                                                    |                                                                |  |
|----------------------------------------------------------------------------------------------------|----------------------------------------------------------------------------------------------------|----------------------------------------------------------------|--|
|                                                                                                    |                                                                                                    |                                                                |  |
| Billett 1                                                                                                    |                                                                                                    |                                                                |  |
|                                                                                                    | Streule Sascha<br>05.02.1990<br>TransReno Gruppen Tageskarte                                                                                                    | Verkouff:<br>21.08.2021 09:34:14<br>Ticket-ID:<br>784754770123 |  |
|                                                                                                    | Zone 1<br>Ihre Wahl:<br>Chur, Masans Kirche<br>via Chur, Bahnholplatz<br>Chur, Obere Au                                                                                                    | Referenz-Nr.:<br>308221521<br>Destell-Nr.:<br>1307422881       |  |
|                                                                                                    | 2. Klasse<br>1. Jugendiche (1-25 CHF 2.40<br>2. GA 2. Klasse CHF 0.00<br>12 Wrot do CHF 0.00<br>15 You<br>CHF 2.40<br>CHF 2.40 | Antibushine:<br>40028<br>TVY MA 3                              |  |
| Die konnen im Statert direkt auf heren mobilen Endgestit zur Kontrolle vorweisen. Alternativ können Ein ih<br>Biltet aufen ausskulteten und mittelmann.<br>Aufende Eine können Eine Bilderauf zureich können Ein ihm Stellen nicht einstellen Diene<br>unterstützeten uns auf heren mächsten Besuch und würschen ihmen eine gate Reise.<br>His 508. |                                                                                                    |                                                                |  |

#### 6 Änderungen der gebuchten Reise

6.1 Änderungen der gebuchten Reise können nur telefonisch vorgenommen werden. (Bis 12:00 Uhr am Vortag der Reise).

Telefonnummer SBB +41 84 844 66 88.

#### 7 Erstattungen

7.1 Ticket Rückerstattungen können selbständig über die Website <u>sbb.ch/de/abos-</u> <u>billette/kaufmoeglichkeitenn/formular-erstattungsantrag.html</u> abgewickelt werden.